# 通用中性说明书 20P做成正反面 ——折页 无装订版 黑白印刷,书写纸80G

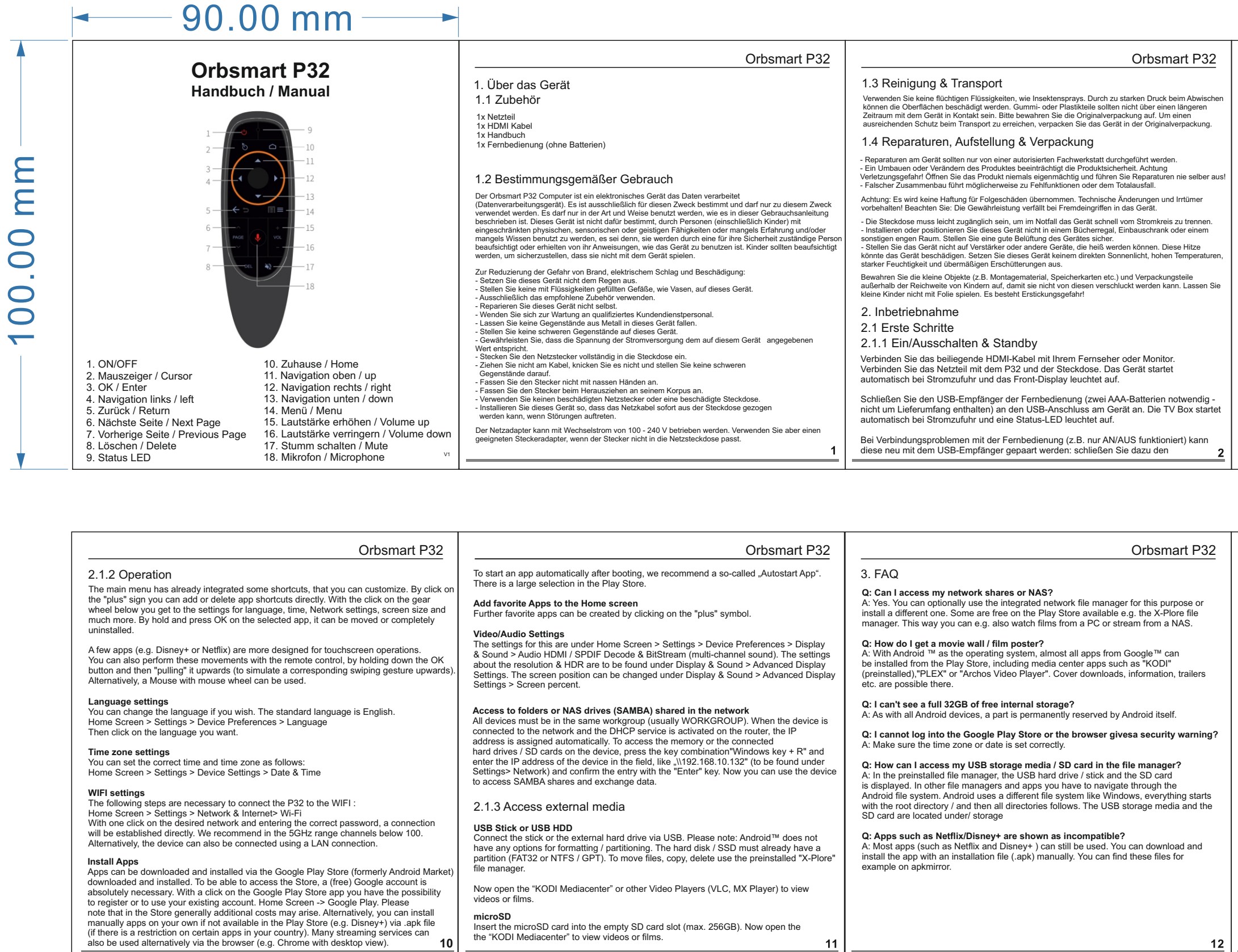

#### Orbsmart P32

Apps installieren

USB-Empfänger der Fernbedienung an einen USB-Anschluss am Gerät an. Drücken und halten Sie gleichzeitig die OK-Taste und die Home-Taste bis die LED blinkt. Halten Sie diese Tasten für mindestens fünf Sekunden bis das blinken stoppt. Anschlie sollte die Fernbedienung wieder korrekt funktionieren 2.1.2 Betrieb

Die Oberfläche hat bereits einige Verknüpfungen integriert, die Sie je nach Wunsch individuell anpassen können. Durch das "Plus" Zeichen oben rechts lassen sich Verknüpfungen von Apps direkt hinzufügen oder löschen. Mit dem Klick auf das Zahnrad unten gelangen Sie in die Einstellungen für Sprache, Uhrzeit, Netzwerkeinstellungen, Bildschirmgröße uvm. Durch gedrückt halten kann eine angewählte App verschoben oder auch komplett deinstalliert werden.

ereinzelte Apps (z.B. Disney+/Netflix) sind eher für eine Touchscreen-Bedienung au Man kann diese Bewegungen mit der Fernbedienung ebenfalls ausführen, indem die OK-Taste gedrückt gehalten und anschließend nach oben "gezogen" wird (um eine entsprechende Wischgeste nach oben zu simulieren). Alternativ kann auch eine Maus nit Mausrad genutzt werden. So kann generell in allen Apps auch nach unten bzw. ober gescrollt werder

Spracheinstellungen Je nach Wunsch können Sie die Sprache umstellen. Die Standardsprache ist englisch. Home Screen > Settings > Device Preferences > Language Anschließend die gewünschte Sprache anklicken.

Zeitzoneneinstellungen Die richtige Zeit und Zeitzone können Sie folgendermaßen einstellen: Einstellungen > Geräteeinstellungen > Datum & Uhrzeit

WLAN-Einstellungen Um den P32 mit dem WLAN zu verbinden sind folgende Schritte notwendig: nstellungen > Netzwerk & Internet > WLAN > um verfügbare Netze abzurufen Mit einem Klick auf das gewünschte WLAN-Netz und der Eingabe des korrekten Passwortes wird direkt eine Verbindung aufgebaut (wir empfehlen im 5GHz Bereich Kanäle unter 100). Alternativ lässt sich das Gerät auch mittels LAN-Anschluss verbind

Orbsmart P32 n der Regel werden Apps über den Google Play Store heruntergeladen und installiert.

Im auf diesen zugreifen zu können, ist ein (kostenfreier) Google Account zwingend notwendig. Mit Klick auf die Google Play Store App haben Sie die Möglichkeit sich neu zu egistrieren oder sich mit Ihrem vorhandenen Account anzumelden. Home Screen -> soogle Store. Bitte beachten Sie, dass im Store generell weitere Kosten entstehen könner Alternativ lassen sich auch nicht im Play Store verfügbare Apps (z.B. Netflix) per .apk-Datei nanuell installieren (falls in Ihrem Land auf bestimmte Apps eine Restriktion vorliegt). /iele Streamingdienste lassen sich auch alternativ über den Browser (z.B. Chrome mit Desktop-Ansicht) nutzen.

Um eine App direkt automatisch nach dem Hochfahren zu starten, empfehlen wir eine sog. Autostart-App. Im Play Store gibt es dazu eine große Auswahl. App-Verknüpfungen auf dem Hauptbildschirm hinzufügen

Weitere Verknüpfungen all dem Haupundestimm mitzungen Weitere Verknüpfungen lassen sich mit dem Klick auf das "Plus"-Symbol erstellen. In d Übersicht können Sie anschließend Apps mit setzen eines Hakens (Taste OK) mit dem auptbildschirm verknüpfen bzw. mit entfernen wieder lösen.

/ideo/Audio-Einstellunger ie Einstellungen dazu sind unter Einstellungen > Geräteinstellungen > Display & Ton zu

Die Einstellungen für die Auflösung & HDR sind unter Display & Ton > Erweiterte Displayerstellungen zu finden. Der Bildschirmausschnitt kann unter Screen percent verkleinert bzw. vergrößert werden.

Zugriff auf im Netzwerk freigegebene Ordner oder NAS-Laufwerke (SAMBA) Alle Geräte müssen sich zwingend in derselben Arbeitsgruppe (in der Regel WORKGROUP) befinden. Wenn das Gerät mit dem Netzwerk verbunden ist und der DHCP Dienst auf dem Router aktiviert ist, erfolgt in dzweisung der IP Adresse automatisch. Um vom Computer aus auf den Speicher bzw. die angeschlossenen Festplatten/SD-Karten am Gerät zuzugreifen, drücken Sie die Tastenkombination Vindows Taste+R" und geben Sie in das Feld die IP-Adresse des Gerätes nach "Glogendem Scherma ein \\192.168.10.132 (zu finden unter Settings > Network) und bestätigen Sie die Eingabe mit der "Enter" Taste. Jetzt können Sie auf das Gerät per SAMBA Freigabe zugreifen und Daten austauschen.

### 2.1.3 Auf externe Medien zugreifen

USB Stick/Festplatte chließen Sie den Stick oder die externe Festplatte per USB an.

Bitte unbedingt beachten: Android™ bietet von Haus aus keine Funktion zur Formatierung/Partitionierung. Die Festplatte/SSD muss bereits Gereine Partition/Formatierung verfügen (FAT32 oder NTFS/GPT). Die vorinstallierte (-Plore App ist ein Datei Manager um Dateien zu verschieben, kopieren, löschen etc.

icroSD-Karte Schieben Sie die microSD-Karte in den leeren SD-Kartenslot (max. 256GB). Öffnen Sie nun z.B. das "KODI Mediacenter" oder andere Videoplayer (VLC, MX Player) um Videos oder Filme abzurufen.

Orbsmart P32

## 3. FAQ **Q: Kann ich auf meine Netzwerkfreigaben** A: Ja. Dazu können Sie wahlweise den integri oder nach Wunsch einen anderen installieren erfügbar. Q: Wie erhalte ich eine Movie Wall/Filmpo

A: Durch Android <sup>™</sup> als Betriebssystem lasse Play Store installieren, darunter auch Mediac "PLEX" oder "Archos Video Player" .Dort sind Q: Es werden mir nicht volle 32GB freier

A: Wie bei allen Android Geräten wird ein Te Q: Ich kann mich nicht im Google Play Sto eine Sicherheitswarnung aus? A: Stellen Sie sicher, dass die Zeitzone bzw.

Q: Wie kann ich auf meine USB-Speicher zugreifen? A: Im vorinstallierten Datei-Manager werden SD-Karte angezeigt. In anderen Datei-Manag Android Datei-System navigieren. Android beu Windows, alles fängt beim Rootverzeichnis / und Laufwerke. Die USB-Speichermedien und

Q: Apps wie z.B. Disney+ werden als nicht A: Die meisten Apps (wie z.B. Disney+) könne apkmirror können die Installationsdateien (.ap installiert werden.

#### **Orbsmart P32** Orbsmart P32 Orbsmart P32 5. Rechtliches / Legal Q: My connected keyboard only outputs the US layout (e.g. Y instead of Z)? 4. Empfohlenes Zubehör / Recommended (GERMAN) accessories e precise terms and conditions for copying, distribution and modi TERMS AND CONDITIONS FOR COPYING, DISTRIBUTION AND : Under Settings > Device Settings > Keyboard> Physical oard you find the PLv2 License text - Copyright notice - Disclaimer his product is based in part on open source software th he source code of the software will be sent to you on re Alle offziellen Bezugsquellen finden Sie unter www.orbsmart.de Settings for different language layouts. a carrier, the production costs will be asserted in retain-nplete text of the GPL below. Further information about th at http://www.fst.org/icensing. Since it is free software, se applies to any program or other work which con send us your inquiry to info@orbsi well as official translations in vario build under the terms of this General Public License. The Pri k based on the Program means either the Program or any de Program or a portion of it, either verbatim or with modifications cluded without limitation in the term "modification".) Each licen Q: My videos are played without sound or only in stereo instead of 5.1 DTS / Dolby? A: These formats can be activated under Device Settings > Sound > Decode & Bitstream (HDMI Bitstream / SPDIF passthrough). We recommend the pre-installed KODI 12 Lizenztext – Copyrighthinweis - Haftungsausschluss is Produkt enthäll Software, weiche ganz oder teilweise als freie Software den Lizenzbedingungen der GNU General PL ise, Version 2 (2012) unterlietigt. Den Ouellode der Software senden wir Ihnen auf Anforderung auf einem handelstöllich-nträger zu, dessen Herstellungskosten wir im Gegenzug gelend machen. Bitte senden Sie uns hierzu Ihre Anfrage an: tivities other than copying, distribution and modification are no uning the Program is not restricted, and the output from the Pr Program (independent of having been made by running the P Mediacenter as a video player. Pay attention to the audio settings there (important: activ expert mode!) Depending on your own equipment (e.g. AV receiver, see also **Orbsmart AM-2** Touchpad. Erledigen Sie einfach und beque von der Couch aus alle Eingaben ohne You may copy and distribute verbatim copies of the Program rspicuously and appropriately publish on each copy an app lices that refer to this License and to the absence of any wa ense along with the Program. You may charge a fee for the rranty protection in exchange for a fee. https://kodi.wiki/view/Settings/System/Audio) Q: The KODI Mediacenter only shows 1080p instead of 4K resolution? en voltsanlugen Lzeitzekki tesenen der halt notigend, varietels, instresoftere auch razu, wall nit es keine omzene deutsche bereafzung der Licenzbedingungen göb, erfahren Sie unler http://www.gnu.org/licenzes/gp/2.0.html all es sich um freie Software handelt, schleißen die Entwickler dieser Software die Haftung aus. Bitte beachten Sie, dass die ewährleistung frei die Hardware davon naturlich nich nicht bedroffen ist und in vollem Untang besteht. Weitener Fragen beantworten erwährleistung frei die Software. Eine beachten Sie, dass der Quellode nur für Software-Entwickler von interesse ist. Is reimer Nutzer die Sprodukt shaben Sie normalervensie keine Verwendung dafür. lästige Verbindungskabel. A: The standard skin is limited to 1080p (for speed reasons). Videos (if available / pos are played in native 4K resolution. You may modify your copy or copies of the Program or any por distribute such modifications or work under the terms of Section Q: Where can I get firmware updates? NU GENERAL PUBLIC LICENSE ou must cause the modified files to carry prominent notice A: Only install firmware updates provided directly by Orbsmart. Use of third-party firmware can damage the device. We do not accept any liability for damage Version 2, June 1991 Copyright (C) 1989, 1991 Free Software Foundation, Inc. 51 Franklin Street, Fifth Floor, Boston, MA 02110-1301, USA caused by incorrect system firmwares. Find official updates including nstallation instructions on www.orbsmart.de/support/ Everyone is permitted to copy and distribute verbatim copies of this license document, but changing it is not allowed. you wish), that you receive source code or can get it if you want it, that you can change the software or use pieces of it in new free programs; and that you know you can do these things. e kabellose Funk-Airmouse inklusive euchteter Tastatur auf der Rückseite. Steuern In the Program. In addition, mere aggreg based on the Program) on a volume of a storage or To protect your rights, we need to make restrictions that forbid anyone to deny you these rights or to ask you to surren These restrictions translate to cartain responsibilities for you if you distribute copies of the software, or if you modify it, if you distribute copies of such a program, whether gratis or for a fee, you must give the recipients all the rights that yo You must make sure that they, too, receive or can get the source code. And you must show them these terms so they ie den Mauszeiger mit einer einfachen You may copy and distribute the Program (or a work based on it, f Sections 1 and 2 above provided that you also do one of the follo andbewegung und lernen Sie dank der niversellen Infrarot-Anlernfunktion Signale von nderen Fernbedienungen an (z.B. AN/AUS on dem Orbsmart P32). protect your rights with two steps: (1) copyright the software, and (2) offer you this license which gives you legal permiss yy, distribute and/or modify the software. Also, for each author's protection and ours, we want to make certain that everyone that the software is a structure of the software is a structure of the software of the software is a structure of the software of the software of the Finally, any free program is threatened constantly by software patents. We wi program will individually obtain patent licenses, in effect making the program any patent must be licensed for everyone's free use or not licensed at all.

| Orbsmart P32         bzw. ein NAS zugreifen?         rierten Netzwerk-Dateimanager X-Plore nutzen         n. Im Play Store sind einige kostenlose         ster?         en sich fast alle Apps aus dem Google™         enter-Apps wie "KODI" (vorinstalliert),         I Coverdownloads, Infos, Trailer etc. möglich.                                                                                                    | Orbsmart P32           Q: Meine angeschlossene Tastatur gibt nur das US-Layout (z.B. Y statt Z) aus?           A: Unter Einstellungen > Geräteeinstellungen > Tastatur & Automatisches Ausfülle > Physical keyboard muss bei der angeschlossenen Tastatur unter "Set up Keyboard Layout" Deutsch ausgewählt werden.           Q: Meine Videos werden ohne Ton oder nur Stereo statt 5.1 DTS/Dolby abgespielt?           A: Unter Geräteinstellungen -> Display & Ton können die entsprechenden Formate aktiviert werden (Audio HOMI Bitstream / SPDIF passthrough). Wir empfehlen als Videoplayer das vorinstallierte KODI Mediacenter zu nutzen. Achten Sie dort auch die entsprechenden Audio-Einstellungen (wichtig: Expertenansicht aktivieren!) je nach eigener Ausstattung (z.B. AV-Receiver, siehe auch https://kodi.wiki/view/Settings/System/Audio) | Orbsmart P32  1. About the device  1.1 Accessories  1x Power supply  1x HDMI cable  1x Manual  1x Remote (without batteries)  1.2 Intended Use  The Orbsmart P32 computer is an electronic device that processes data (Data processing device).                                                                                                    | Orbsmart P32         1.3 Cleaning & Transport         Due to excessive pressure when wiping the surfaces can be damaged. Rubber or plastic parts should not be used for a long time in contact with the device for a period of time. Please keep the original packaging. To achieve adequate protection during transport, pack the device in the original packaging.         1.4 Repairment, Installation & Packaging         • Repairs to the device should only be carried out by an authorized specialist workshop.         • Modifying or modifying the product safety. Danger: risk of injury! Never open the product yourself and never carry out repairs yourself!!ncorrect assembly may lead to malfunctions or total failure.         Attention: No liability is accepted for consequential damage. Technical changes and errors. |
|----------------------------------------------------------------------------------------------------|----------------------------------------------------------------------------------------------------|----------------------------------------------------------------------------------------------------|----------------------------------------------------------------------------------------------------|
| nterner Speicher angezeigt?<br>I fest von Android selbst fest reserviert.<br>ore anmelden bzw. gibt der Browser<br>das Datum korrekt eingestellt wurde.<br>nedien/SD-Karte im Datei-Manager/Apps<br>direkt die USB-Festplatte/Stick und die<br>gem und Apps muss man durch das<br>nutzt ein anderes Datei-System wie<br>an und danach folgen alle Verzeichnisse<br>id die SD-Karte befinden sich unter<br>t kompatibel angezeigt?<br>en trotzdem genutzt werden. Über z.B.<br>pk) manuell runtergeladen und | <ul> <li>Q: Das KODI Mediacenter zeigt mir nur 1080p statt einer 4K Auflösung an?</li> <li>A: Der Standard-Skin ist (aus Geschwindigkeitsgründen) auf 1080p limitiert.</li> <li>Videos werden (wenn vorhanden/möglich) in 4K Auflösung abgespielt.</li> <li>Q: Wo erhalte ich Firmwareupdates?</li> <li>A: Installieren Sie nur direkt von Orbsmart bereitgestellte Firmwareupdates. Bei Verwendung einer fremden Firmware droth eine Beschädigung des Gerätes.</li> <li>Wir übernehmen keinerlei Haftung für Schäden, die durch falsche oder systemfremde Firmware entstehen. Offizielle Updates inkl. Installationsanleitung finden Sie unter www.orbsmart.de/support/</li> </ul>                                                                                                    | It is intended solely for his purpose and may only be used for that purposebe used. It may only be used in the instructions for useis described. This device is not intended for anyone (including children) to uselimited physical, sensory or mental abilities or lack of experience and / orto be used for lack of knowledge unless authorized by a person responsible for their safetysupprised or received instructions from her on how to use the device. Children should be supervised to make sure they are not playing with the device. To reduce the risk of fire, electric shock, and damage: <ul> <li>Do not expose this device to rain. Do not place objects filled with liquids, such as vases, on this device.</li> <li>Use only the recommended accessories.</li> <li>Do not repair this device yourself. Contact qualified service personnel for service.</li> <li>Do not repair this device of the ower supply is that specified on this device corresponds.</li> <li>Insert the power plug completely into the socket.</li> <li>Do not handle the plug with wet hands. When pulling out the plug, grasp it by ist body.</li> <li>Do not use a damaged power plug or socket.</li> </ul> <li>Install this device so that the power cord is immediately unplugged from the wall outlet if malfunctions occur. The mains adapter can be operated with an alternating current of 100 - 240 V. Use one thoughsuitable plug adapter if the plug does not fit into the mains socket.</li> | Reserved! Please note: The guarantee is no longer valid if the device is tampered with. 2. Installation 2.1 First Steps 2.1.1 ON/OFF & Standby Connect the included HDMI cable to your television or monitor. Connect the power supply to the P32 and the socket. Connect the USB receiver of the remote control (2x AAA batteries required) to the USB port on the device. The P32 starts automatically and the front LED lights up.                                                                                                    |
| <u> </u>                                                                                                    |                                                                                                    | 8                                                                                                    | 9                                                                                                    |

| Orbsmart P32                                                                                                    | Orbsmart P32                                                                                                    | Orbsmart P32                                                                                                    | Copyright © 2023 Orbsmart Alle Rechte vorbehalten.<br>Kein Teil dieses Handbuchs, einschließlich der darin beschriebenen Produkte und Software, darf in irgendeiner Form oder<br>mit in metwisken Mitted unschließlich i direkten in überschriebenen in visione Datarebferense dare in specificher (der in der                                                                                                    |
|----------------------------------------------------------------------------------------------------|----------------------------------------------------------------------------------------------------|----------------------------------------------------------------------------------------------------|----------------------------------------------------------------------------------------------------|
| ication follow.                                                                                                    | plus the scripts used to control compilation and installation of the executable. However, as a special exception, the source code                                                                                                    | NO WARRANTY                                                                                                    | mit irgendweichen Mitteln vervieltättigt, übertragen, überschrieben, in einem Datenabfragesystem gespeichert oder in<br>irgendeine Sprache übersetzt werden, ohne die ausdrückliche schriftliche Genehmigung von Ortsmart, außer durch                                                                                                    |
|                                                                                                    | distributed need not include anything that is normally distributed (in either source or binary form) with the major components<br>(compiler, kernel, and so on) of the operating system on which the executable runs, unless that component itself accompanies                                                                                                    |                                                                                                    | den Kauter zum Zweck der Datensicherung. Diese Klausel gilt nicht für solche Software, die unter der General Public<br>License ("GPL") oder anderen Free Open-Source-Lizenzen lizenziert ist. Kopien der jeweiligen Lizenzbedingungen,                                                                                                    |
| MODIFICATION                                                                                                    | the executable.                                                                                                    | 11. BECAUSE THE PROGRAM IS LICENSED FREE OF CHARGE, THERE IS NO WARRANT FOR THE PROGRAM, TO THE<br>EXTENT PERMITTED BY APPLICABLE LAW. EXCEPT WHEN OTHERWISE STATED IN WRITING THE COPYRIGHT HOLDERS                                                                                                    | und, wo erforderlich, ein Angebot, um den jeweiligen Quellcode zu liefern, sind im Produkt enthalten.                                                                                                    |
| a notice placed by the copyright holder saying it may be<br>gram", below, refers to any such program or work, and a<br>vallwe work under copyright law: that is to say, a work containing<br>nd/or translated into another language. (Hereinafter, translation<br>se is addressed as "you".                                                | If distribution of executable or object code is made by offering access to copy from a designated place, then offering equivalent<br>access to copy the source code from the same place counts as distribution of the source code, even though third parties are not<br>compelled to copy the source along with the object code.                                                                                                    | ANDOR OTHER PARTIES PROVIDE THE PROGRAM "AS IS" WITHOUT WARRANTY OF ANY KIND, ETHER EXPRESSED OR<br>IMPLIED, INCLUDING, BUT NOT LIMITED TO THE IMPLIED WARRANTIES OF MERCHANTABILITY AND FITNESS FOR A<br>PARTICULAR PURPOSE. THE ENTIRE RISK AS TO THE QUALITY AND PERFORMANCE OF THE PROGRAM IS WITH YOU.<br>SHOULD THE PROGRAM PROVE DEFECTIVE, YOU ASSUME THE COST OF ALL NECESSARY SERVICING, REPAIR OR<br>CORRECTION. | Googie, Androia, Gimaii, Googie Maps, Chrome, Googie Piay, You Lube, Googie+ Und andere Warenzeicnen sind<br>Eigentum der Googie Inc. Einste der Googie-Marken finden sie under http://www.googie.com/<br>permissions/guidelines.html. Orbsmart ist ein eingetragens Warenzeichen von der Capoyo GmbH. Alle anderen<br>Marken- und Warenzeichen sind Eigentum Ihrer jeweiligen Inhaken. Der Inhalt dieser Anleitung kann sich in einigen<br>Details von dem Produkt oder seiner Software unterscheiden. Alle Informationen in diesem Dokument können sich |
| overed by this License; they are outside its scope. The act of<br>amain is covered only if its contents constitute a work based on<br>many. Whather that is true decende on what the Program does                                                                                                    | 4. Tou may not copy, modiny, suburcense, or distribute the rogram except as expressly provide under this Loberts. Any altempt<br>otherwise to copy, modiny, sublicense or distribute the Program is void, and will automatically terminate your rights under this<br>License. However, parties who have received copies, or rights, from you under this License will not have their licenses terminated<br>so long as such parties remain in full compliance.                                                          | 12. IN NO EVENT UNLESS REQUIRED BY APPLICABLE LAW OR AGREED TO IN WRITING WILL ANY COPYRIGHT HOLDER,<br>OR ANY OTHER PARTY WHO MAY MODIFY AND/OR REDISTRIBUTE THE PROGRAM AS PERMITTED ABOVE, BE LIABLE<br>TO YOL I DE DMAGRES INCLI UNIVGA BY GENERAL SPECIAL INCIDENTAL OR CONSCILUTIAL DAMAGES ARISING.                                                                                                    | ome vomenge vomengeng anden                                                                                                    |
| praint, whether that is use depends on what use regain codes.<br>urce code as you receive it, in any medium, provided that you<br>te copyright notice and disclaimer of warranty, keep intact all the<br>; and give any other recipients of the Program a copy of this<br>cal act of transfermion a coox, and you may at your potion offer | 5. You are not required to accept this License, since you have not signed it. However, nothing else grants you permission to modify or distribute the Program or its derivative works. These actions are prohibited by law if you do not accept this License. Therefore, by modifying or distributing the Program (or any work based on the Program), you indicate your acceptance of this License to do so, and all its terms and conditions for copying, distributing or modifying the Program or works based on it. | OUT OF THE USE OR INABILITY TO USE THE PROGRAM INCLUIND BUT NOT LIMITED TO LOSS OF DATA OR DATA<br>BEING RENDERED INACCURATE OR LOSSES SUSTAINED BY YOU OR THIRD PARTIES OR A FAILURE OF THE PROGRAM<br>TO OPERATE WITH ANY OTHER PROGRAMS), EVEN IF SUCH HOLDER OR OTHER PARTY HAS BEEN ADVISED OF THE<br>POSSIBILITY OF SUCH DAMAGES.<br>END OF TERMS AND CONDITIONS                                                      | & und anderer ausgestelliter und offener US- und weltweiter Patente. DTS und DTS 2.0 + Digital Out sind<br>eingetragene Handelsmarken und das DTS-Logo und die DTS-Symbole sind Handelsmarken der<br>DTS, Inc. © 1996-2008 DTS, Inc. Alle Rechte vorbehalten                                                                                                    |
| n of it thus forming a work based on the Program and conv and                                                                                                    | 6. Each time you redistribute the Program (or any work based on the Program), the recipient automatically receives a license from<br>the original licensor to copy, distribute or modify the Program subject to these terms and conditions. You may not impose any further                                                                                                    | How to Apply These Terms to Your New Programs                                                                                                    | DIGITAL Hergestellt unter der Lizenz von Dolby Laboratories. Dolby und das doppette-D Symbol sind eingetragene Handelsmarken von Dolby Laboratories.                                                                                                    |
| provided that you also meet all of these conditions:                                                                                                    | restrictions on the recipients' exercise of the rights granted herein. You are not responsible for enforcing compliance by third parties to this License.                                                                                                    | If you develop a new program, and you want it to be of the greatest possible use to the public, the best way to achieve this is to make<br>it free software which everyone can redistribute and change under these terms.                                                                                                    |                                                                                                    |
| ng that you changed the files and the date of any change.<br>tole or in part contains or is derived from the Program or any<br>our under the terms of this License.                                                                                                    | <ol><li>If, as a consequence of a court judgment or allegation of patent infringement or for any other reason (not limited to patent issues),<br/>conditions are imposed on you (whether by court order, agreement or otherwise) that contradict the conditions of this License, they</li></ol>                                                                                                    | convey the exclusion of warranty; and each file should have at least the "copyright" line and a pointer to where the full notice is found.                                                                                                    | Stromversorgung: 100-240V 50/60Hz                                                                                                    |
| hen run, you must cause it, when started running for such                                                                                                    | do not excuse you from the conditions of this License. If you cannot distribute so as to satisfy simultaneously your obligations under this License and any other period of this License and any other period of the program at all. For example, if a                                                                                                    | one line to give the program's name and an idea of what it does.                                                                                                    | Konformitätserklärung:                                                                                                    |
| and that users may redistribute the program under these                                                                                                    | patent license would not permit royalty-free redistribution of the Program by all those who receive copies directly or indirectly through                                                                                                    | Copyright (C) yyyy name or author                                                                                                    | Hiermit erklärt die Capovo GmbH. Rotwandweg 3. 82024 Taufkirchen, dass sich das Produkt Orbsmart P32                                                                                                    |
| Exception: if the Program itself is interactive but does not                                                                                                    | you, then the only way you could satisfy both it and this License would be to retrain entirely from distribution of the Program. If any<br>portion of this section is held invalid or unenforceable under any particular circumstance, the balance of the section is intended to                                                                                                    | This program is free software; you can redistribute it and/or modify it under the terms of the GNU General Public License as published<br>by the Free Software Foundation; either version 2 of the License or (at your option) any later version.                                                                                                    | in Übereinstimmung mit den grundlegenden Anforderungen der Richtlinie 99/5/EG befindet.                                                                                                    |
|                                                                                                    | apply and the section as a whole is intended to apply in other circumstances. It is not the purpose of this section to induce you to I                                                                                                    |                                                                                                    | Eine ausführliche Konformitätserklärung finden Sie unter:                                                                                                    |
| iable sections of that work are not derived from the Program,<br>in themselves, then this License, and its terms, do not apply to                                                                                                    | protecting the integrity of the free software distribution system, which is implemented by public license practices. Many people have                                                                                                    | Inis program is distributed in the nope that it will be useful, but WITHOUT ANY WARRANTY; without even the implied warranty of<br>MERCHANTABILITY or FITNESS FOR A PARTICULAR PURPOSE. See the                                                                                                    | www.capoyo.de/CE/CE-P32.pdf                                                                                                    |
| en you distribute the same sections as part of a whole which is                                                                                                    | made generous contributions to the wide range of software distributed through that system in reliance on consistent application of<br>that system; it is up to the author/donor to decide if he or she is willing to distribute software through any other system and a licensee                                                                                                    | GNU General Public License for more details.                                                                                                    |                                                                                                    |
| e intent is to exercise the right to control the distribution of derivative                                                                                                    | cannot impose that choice. This section is intended to make thoroughly clear what is believed to be a consequence of the rest of this License.                                                                                                    | You should have received a copy of the GNU General Public License along with this program; if not, write to the Free Software<br>Foundation, Inc., 51 Franklin Street, Fifth Floor, Boston, MA 02110-1301, USA.                                                                                                    | Dieses Produkt entspricht den folgenden Richtlinien:                                                                                                    |
| ation of another work not based on the Program with the Program<br>distribution medium does not bring the other work under the scope                                                                                                    | 8. If the distribution and/or use of the Program is restricted in certain countries either by patents or by copyrighted interfaces, the                                                                                                    | Also add information on how to contact you by electronic and paper mail.                                                                                                    | Entsorgung:<br>Wollen Sie Ihr Gerät entsorgen, bringen Sie es zur Sammelstelle Ihres kommunalen Entsorgungsträgers                                                                                                    |
| 5                                                                                                    | original copyright holder who places the Program under this License may add an explicit geographical distribution limitation excluding<br>those countries, so that distribution is permitted only in or among countries not thus excluded. In such case, this License incorporates                                                                                                    | If the program is interactive, make it output a short notice like this when it starts in an interactive mode:                                                                                                    | (z. B. Wertstoffhof). Nach dem Elektro- und Elektronikgerätegesetz sind Besitzer von Altgeräten gesetzlich                                                                                                    |
| under Section 2) in object code or executable form under the terms                                                                                                    | the limitation as if written in the body of this License.                                                                                                    | Gnomovision version 69, Copyright (C) year name of author Gnomovision comes with ABSOLUTELY NO WARRANTY; for details                                                                                                    | Das Symbol bedeutet, dass Sie das Gerät auf keinen Fall in den Hausmüll werfen dürfen!                                                                                                    |
| wing:                                                                                                    | 9. The Free Software Foundation may publish revised and/or new versions of the General Public License from time to time. Such                                                                                                    | type show w. This is the software, and you are welcome to redistribute it under certain conditions; type show c for details.                                                                                                    | Verpackungsmaterialien entsorgen Sie entsprechend der lokalen Vorschriften.                                                                                                    |
| source code, which must be distributed under the terms of Sections                                                                                                    | new versions will be similar in spirit to the present version, but may differ in detail to address new problems or concerns.                                                                                                    | The hypothetical commands 'show w' and 'show c' should show the appropriate parts of the General Public License. Of course, the commands you use may be called something other than 'show w' and 'show c' they could even be may see clicks or many                                                                                                    | Batterien dürfen nicht über den normalen Hausmüll entsorgt werden. Als Endverbraucher sind Sie gesetzlich                                                                                                    |
| give any third party, for a charge no more than your cost of physically                                                                                                    | Each version is given a distinguishing version number. If the Program specifies a version number of this License which applies to<br>it and "any later version" you have the option of following the terms and conditions either of that version or of any later version                                                                                                    | itemswhatever suits your program. You should also get your employer (if you work as a programmer) or your school, if any, to                                                                                                    | zur Rückgabe ziehungsweise ordnungsgemäßen Entsorgung gebrauchter Batterien verpflichtet. Sie können die<br>Batterien nach Gebrauch in der Verkaufsstelle oder in deren unmittelbaren Näbe unentgeltlich zurückgeben                                                                                                    |
| of the corresponding source code, to be distributed under the terms<br>are interchange; or,                                                                                                    | published by the Free Software Foundation. If the Program does not specify a version number of this License, you may choose any                                                                                                    | sign a copyright disclaimer for the program, il necessary. Here is a sample, alter the names:                                                                                                    | (z.B. bei den Sammelstellen im Handel oder bei kommunalen Sammelstellen). Sie können auch unentgeltlich die                                                                                                    |
| distribute corresponding source code. (This alternative is allowed<br>aram in object code or executable form with such an offer, in accord                                                                                                    | version ever published by the Free Software Foundation.                                                                                                    | Yoyodyne, Inc., hereby disclaims all copyright interest in the program 'Gnomovision' (which makes passes at compilers) written<br>by James Hacker.                                                                                                    | gebrauchten Batterien bei uns abgeben oder per Post an uns zurücksenden. Die zu entsorgenden Batterien, welche<br>Schadstoffe enthalten, sind mit einem der beiden nachstehenden Zeichen, bestehend aus einer durchgestrichenen                                                                                                    |
| , , , , , , , , , , , , , , , , , , , ,                                                                                                    | 10. If you wish to incorporate parts of the Program into other free programs whose distribution conditions are different, write to the author to ask for permission. For software which is copyrighted by the Free Software Foundation, write to the Free Software Foundation;                                                                                                    | signature of Tv Coon 1 April 1989                                                                                                    | Mülltonne und dem chemischen Symbol des für die Einstufung als schadstoffhaltig ausschlaggebenden<br>Schwermetalle, versehen. Die Zeichen haben folgende Redeutung:                                                                                                    |
| r making modifications to it. For an executable work,                                                                                                    | we sometimes make exceptions for this. Our decision will be guided by the two goals of preserving the free status of all derivatives of our free software and of promotion the sharing and reuse of software generally.                                                                                                    | Ty Coon, President of Vice                                                                                                    | Pb = Batterie/Akku enthält Blei / Cd = Batterie/Akku enthält Cadmium / Hg = Batterie/Akku enthält Quecksilber                                                                                                    |
| contains, plus any associated interface definition files, 16                                                                                                    | or our nee contrarie and or promoting the sharing and reade or contrarie generally. 17                                                                                                    | 18                                                                                                    |                                                                                                    |
|                                                                                                    |                                                                                                    |                                                                                                    | Orosmarte 2023 - Alle Réchte vorbenalten.                                                                                                    |
|                                                                                                    |                                                                                                    |                                                                                                    |                                                                                                    |